# Med R<sub>x</sub> INSTALLATION

# MANUAL

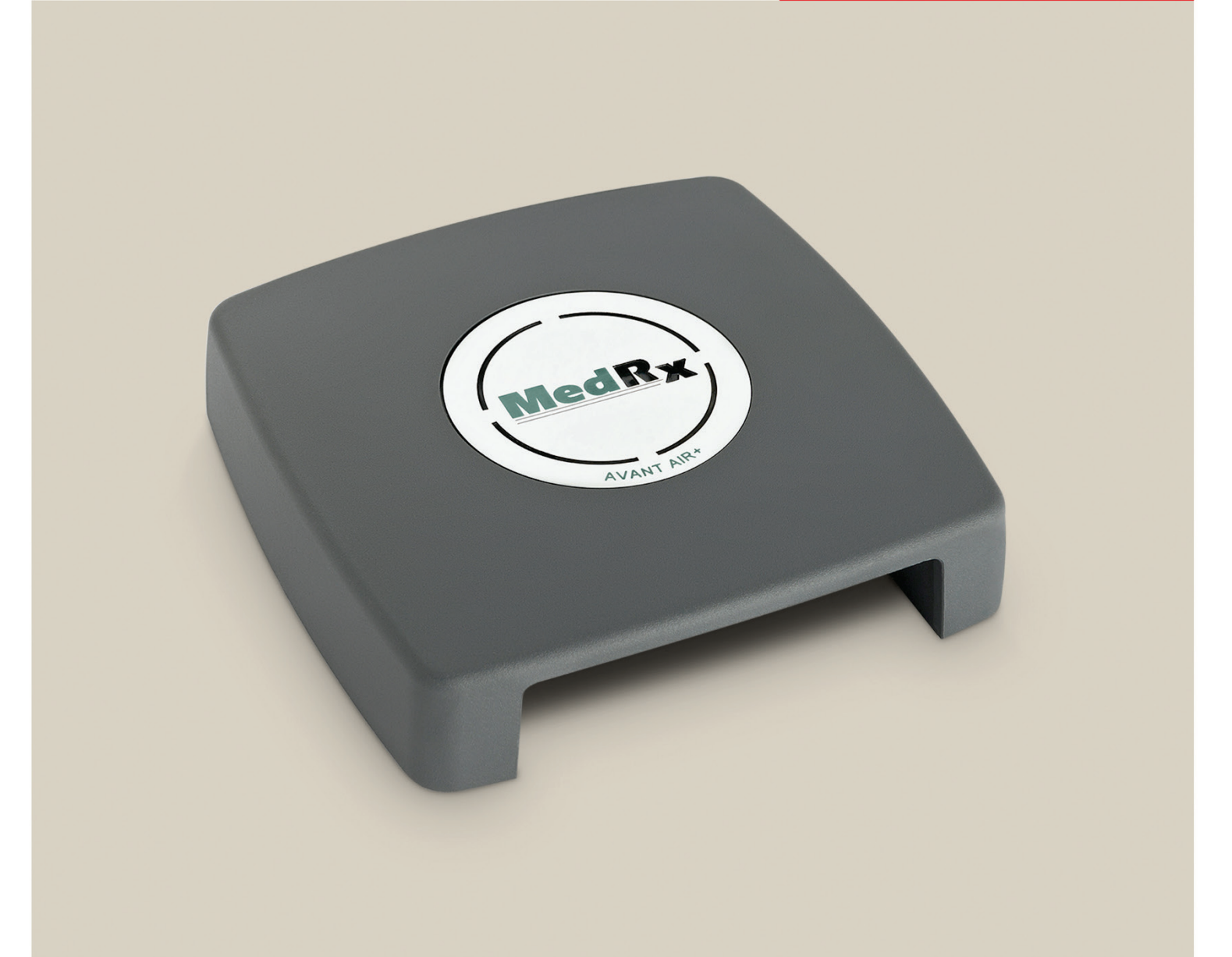

A Screening Audiometer

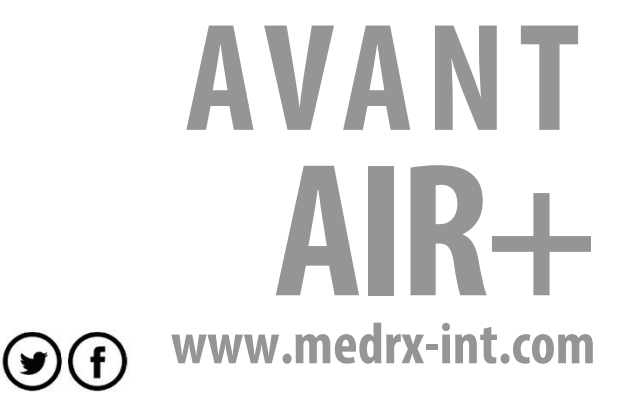

# Contents

| Getting to Know Your Avant AIR+ | 3  |
|---------------------------------|----|
| Computer Requirements           | 4  |
| Avant AIR+                      | 5  |
| Transducers and Accessories     | 5  |
| Software Installation           | 6  |
| Connecting Device               | 9  |
| Screening Module                | 11 |
| Tinnometer Module               | 11 |
| Loading Calibration Files       | 11 |
| EMC Precautions                 | 13 |
| Safety                          | 16 |
| Cleaning                        | 17 |
| Technical Information           | 18 |
| Limited Warranty                | 20 |

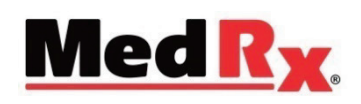

#### www.medrx-int.com

| Manufacturer:                                                | MedRx, Inc.<br>1200 Starkey Rd., #105, Largo FL 33771, U.S.A.<br>Toll Free: (888) 392-1234 • (727) 584-9600<br>Fax: (727) 584-9602<br>E-mail: medrx@medrx-usa.com<br>www.medrx-usa.com             |
|--------------------------------------------------------------|----------------------------------------------------------------------------------------------------|
| MedRx's Authorized<br>Representative in<br>Europe:<br>EC REP | DGS Diagnostic A/S<br>Audiometer Alle 1<br>5500 Middelfart<br>Denmark                                                                                                    |
| <b>CE</b><br>#0123                                           | TÜV SUD Certificate Body<br>Ridlerstraße 65<br>80339 Munich<br>Germany                                                                                                    |
| Distributor:                                                 | MAICO Diagnostics GmbH<br>MedRx International Sales<br>Sickingenstr. 70-71, 10553 Berlin, Germany<br>Tel.: +49 30/70 71 46-50, Fax: -99<br>E-mail: medrx-sales@maico.biz<br>Web: www.medrx-int.com |

# Getting to Know Your Avant AIR+

#### **Intended Use Statement:**

The MedRx Avant series of audiometers are electronic instruments intended to diagnose hearing loss in adults and children. Audiograms are created and used to set the correct gain levels of the hearing aid for various frequencies. These devices should be operated by trained professionals with education and/or training in the field of audiometry.

#### **Indication for Use Statement:**

This device is an audiometer. For use by professionals with education and/or training in the field of audiometry to conduct diagnostic hearing evaluations, evaluate basic hearing function and aid in the diagnosis of otologic disorders in adults and children.

The Avant AIR+ represents a new era of ultra-compact screening audiometry for your office. Compact yet rugged, this PC-Based system is USB powered and supports ANSI and IEC audiometric tests. The following section of this manual will familiarize you with the physical features and accessories of the Audiometer system.

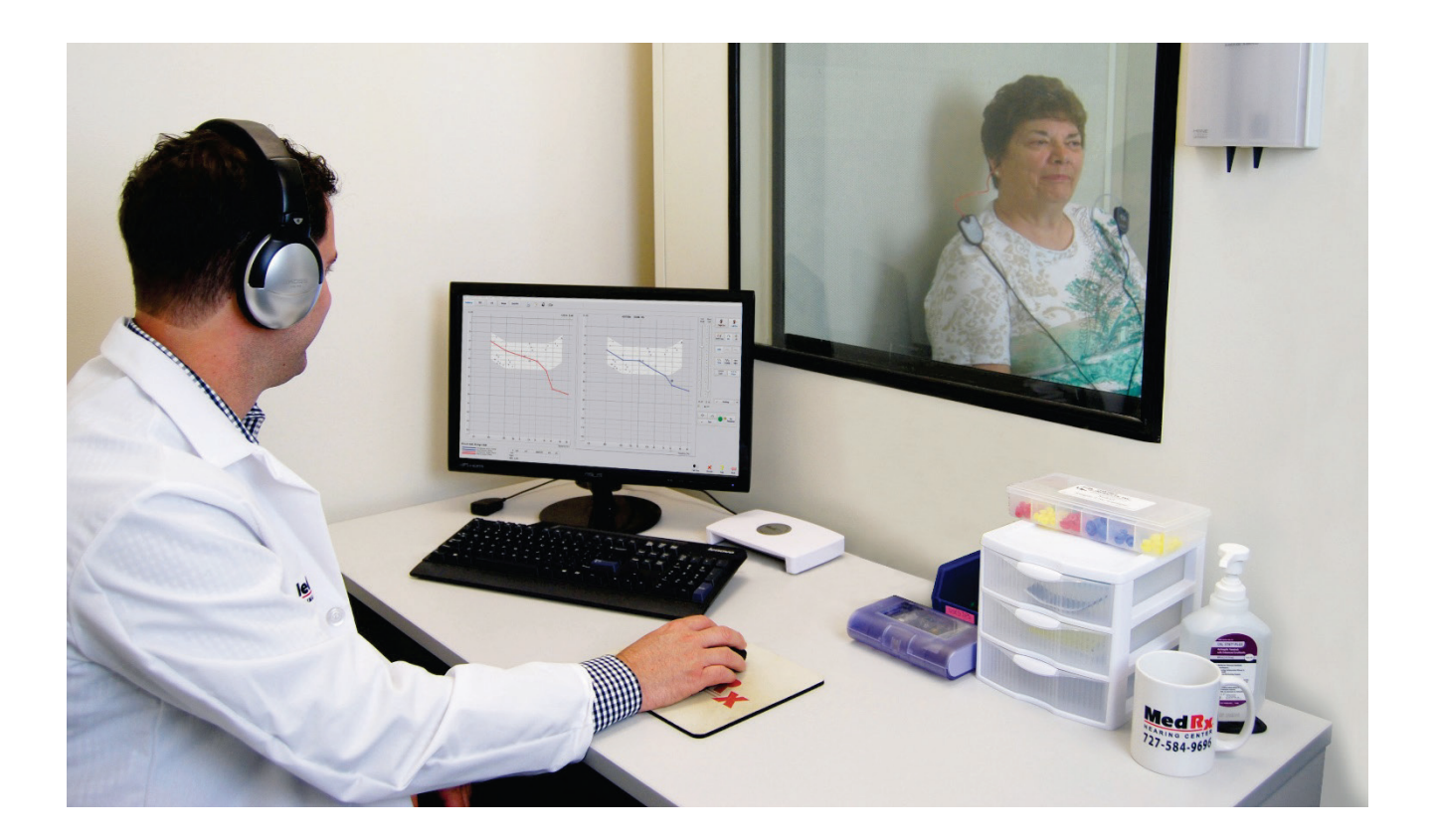

# **Computer Requirements**

| MedRx Minimum Computer Specs:                          |  |
|--------------------------------------------------------|--|
| Windows <sup>®</sup> -PC compatible computer           |  |
| Intel™ i5 Dual Core, 2.0 GHz or better                 |  |
| 4 GB RAM                                               |  |
| 20 GB free hard drive space                            |  |
| Available 2.0 USB port                                 |  |
| Windows 7, 8 or 10 Professional (32 or 64-bit)         |  |
|                                                        |  |
| MedRx Recommended Computer Specs:                      |  |
| Windows <sup>®</sup> -PC Computer                      |  |
| Intel™ i5 Dual Core, 3.2 GHz or better                 |  |
| 8 GB RAM or more • 50 GB or more free hard drive space |  |
| Available 2.0 USB port                                 |  |
| Graphics Adapter with 2GB Dedicated Video Memory       |  |
| DVD-ROM Drive                                          |  |
| High Speed Internet Connection                         |  |
| Windows 10 Professional 64-bit                         |  |

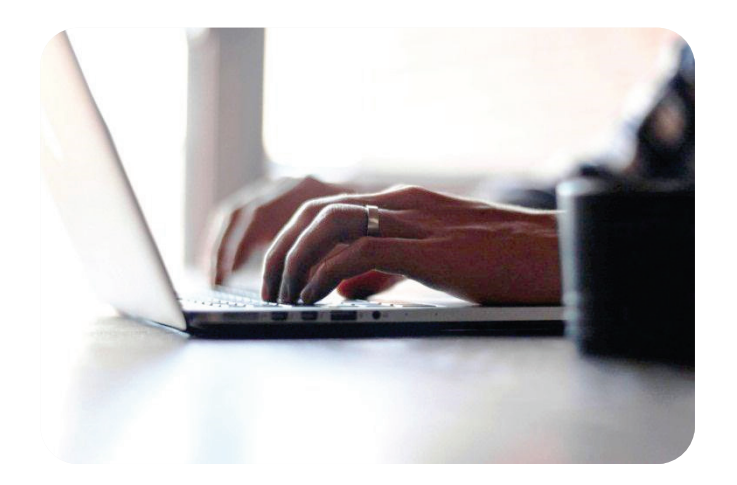

### Avant AIR+

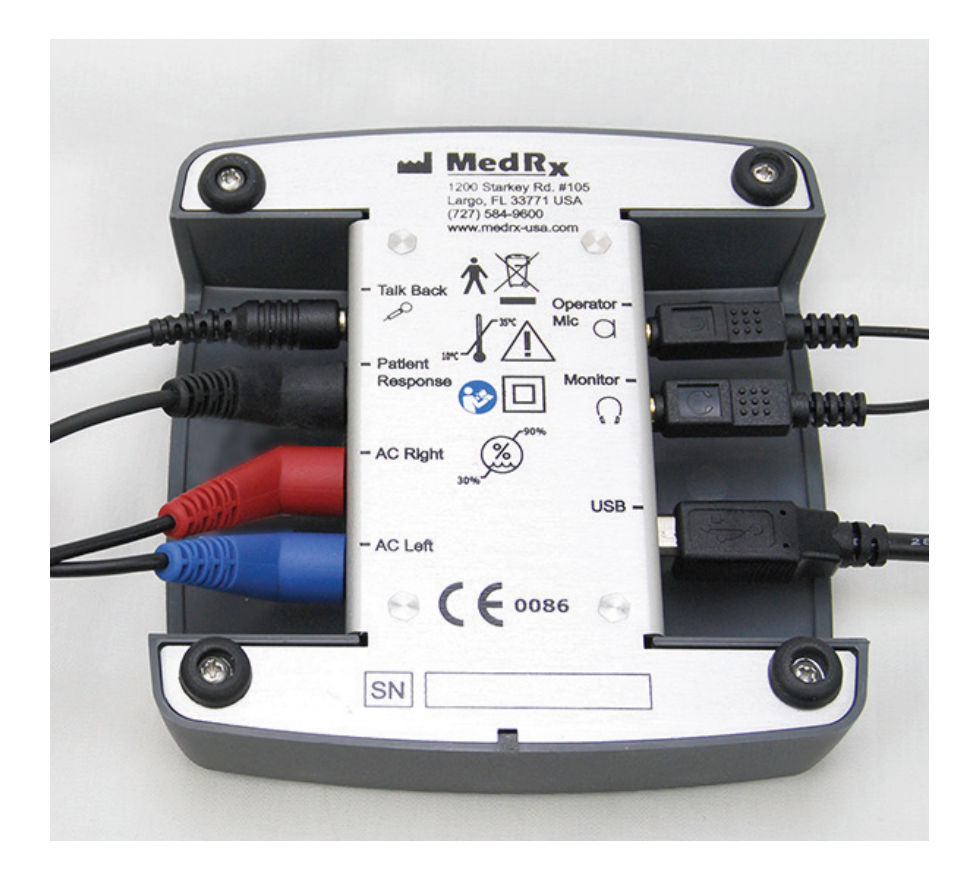

Bottom View - with Connectors

### **Transducers and Accessories**

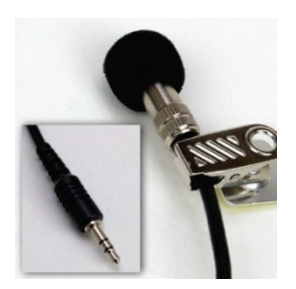

Talkback Mic

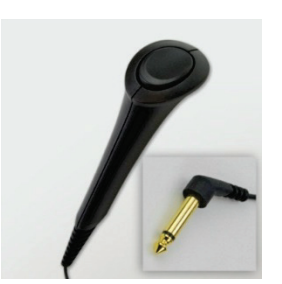

Patient Response Switch

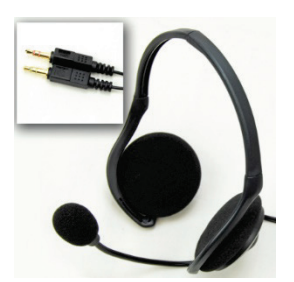

Operator Mic and Monitor (may vary)

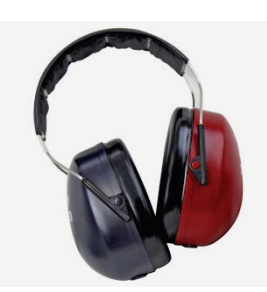

DD65 Headset

### **Software Installation**

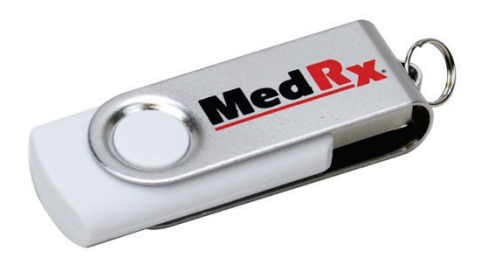

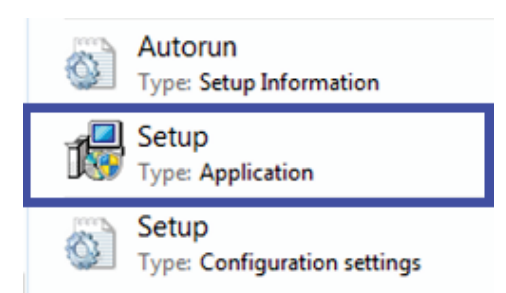

- 1. Insert the AVANT Audiometer USB Flash Drive into USB port:
  - ✤ Launch *My Computer*
  - Locate USB Drive

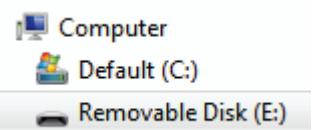

- (E:) may vary depending on the USB port selected. Consult your computer's documentation.
  - 2. Double Click on *Setup* to launch:
    - If requested, Accept Permission to Install Software
  - 3. On the Setup screen, choose **Install AVANT Audiometer**.

NOTE: No MedRx driver installation is required with the AVANT Audiometers.

Also, the Electronic Copy of this Manual is located under *Manual*.

- 4. This is the Welcome screen.
  - To continue, Click *Next*.

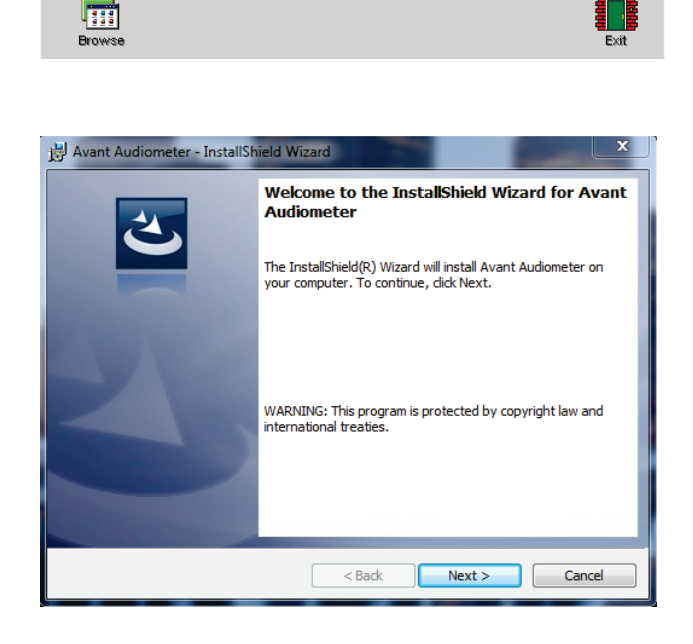

Manual

Install Avant Audiometer

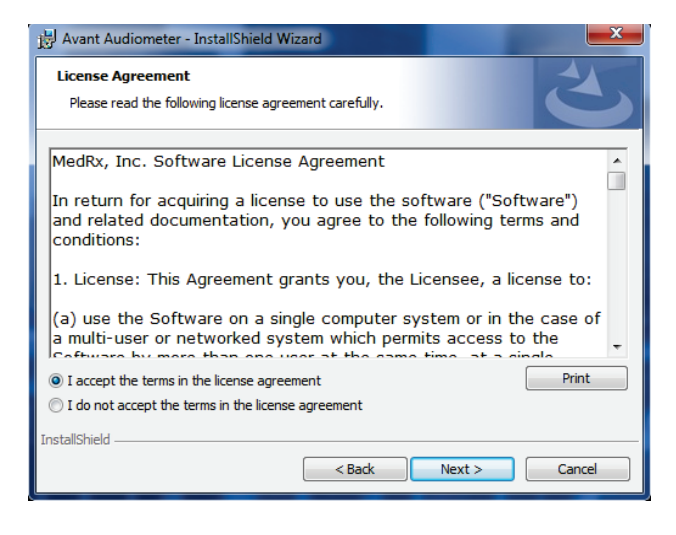

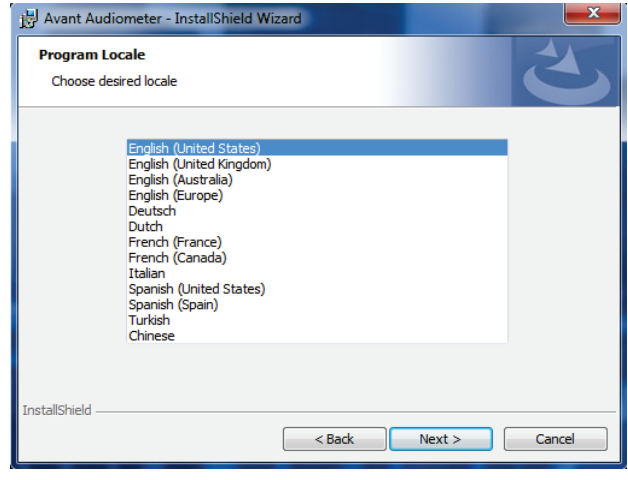

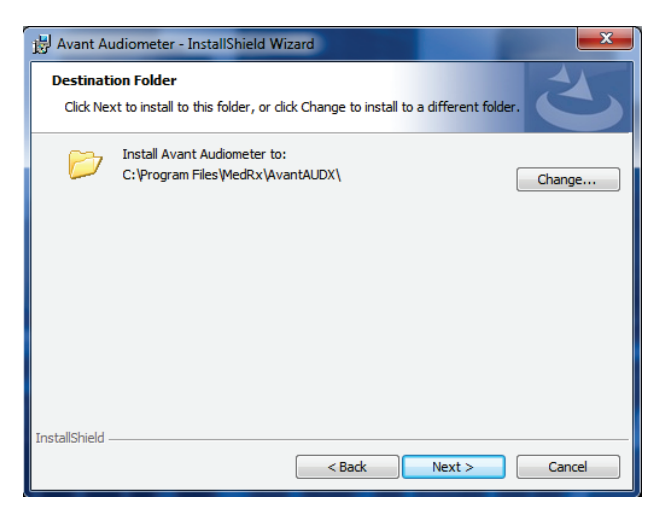

- 5. Read the Software License Agreement. This important document defines the acceptable usage of the Audiometer software.
  - After reading the Agreement,
  - ✤ select "I accept ..."
  - click Next.
- 6. This screen sets the language and location choice. Make a selection and click **Next**.

- This screen indicates the location of the program files. The default location is recommended for most users. If necessary, this location can be changed.
  - To continue with the default settings, click *Next*.
  - To change the location of the files (advanced users or system administrators only, click *Change*).

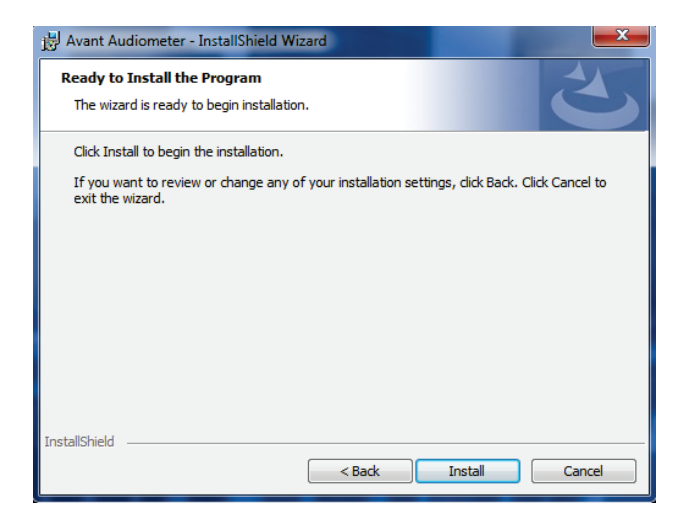

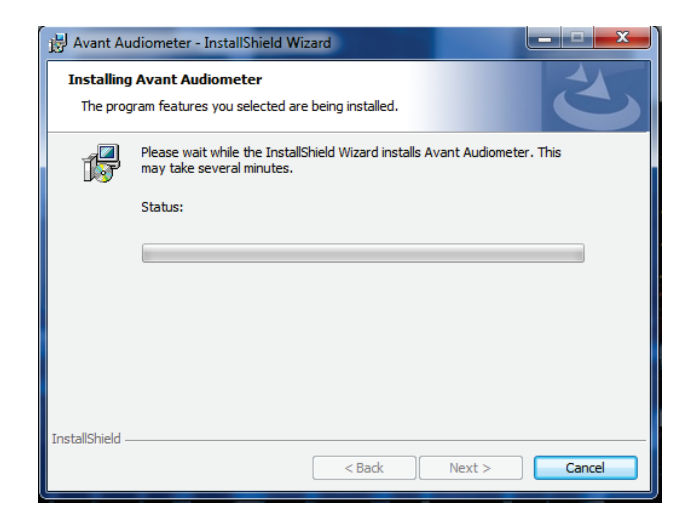

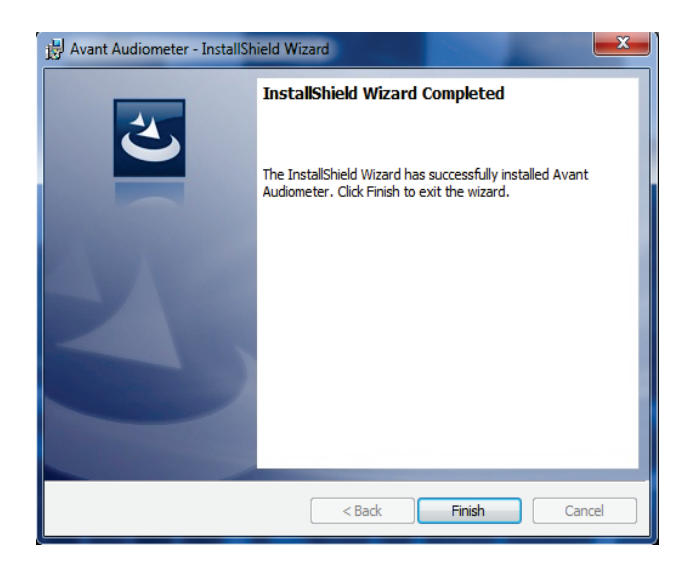

- 8. Installation of Program is ready to start.
  - To continue, click *Install*.
  - To make changes, click **Back.**

9. Installation is in process.

10. When the installation is complete, click *Finish.* 

# **Connecting Device**

Your Avant AIR+ is USB powered.

#### Connect the USB cable from the Avant AIR+ to your computer as shown below.

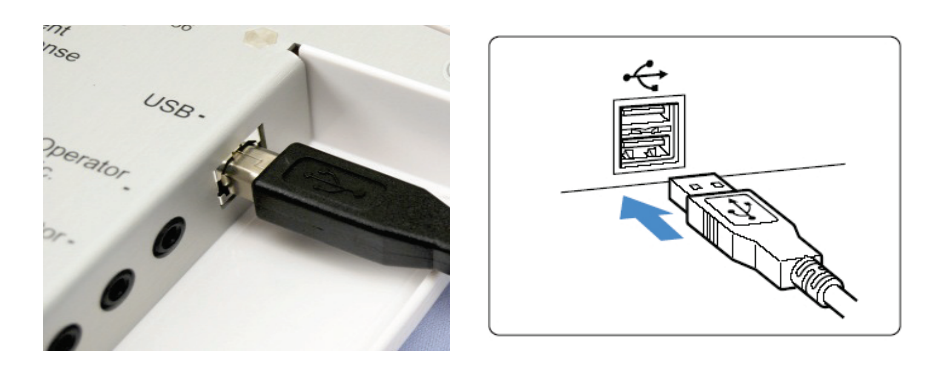

#### Wait for the system to copy and install <u>default</u> Windows drivers.

| Driver Software Installation                                 |                                              | <b>—</b> ——————————————————————————————————— |
|--------------------------------------------------------------|----------------------------------------------|----------------------------------------------|
| Your device is ready to use                                  |                                              |                                              |
| USB Composite Device<br>USB Audio Device<br>USB Input Device | Ready to use<br>Ready to use<br>Ready to use |                                              |
|                                                              |                                              | Close                                        |

When this screen appears and all devices are "Ready to use", click **Close.** 

Next you need to confirm or set the Default Windows sound card settings. This will route all non-AVANT<sup>™</sup> Windows sounds to the internal sound card of your computer. These sounds include event notifications such as new e-mail and error warnings as well as audio and video playback.

| File | Function Help     |
|------|-------------------|
| Pr   | rint Setup        |
| Pa   | age Setup         |
| C    | lear Session Data |
| 0    | ptions            |
| A    | dvanced Options   |
| Ex   | ät                |

Launch the **AVANT Audiometer** software.

Open the *Advanced Options* from File menu as shown.

| Advanced Options                                        |
|---------------------------------------------------------|
| General Audio Video Tympanometry                        |
| Output Device: Speakers (MedRx AIR+)                    |
| Input Device:                                           |
| Output Mixer: MedRx AIR+                                |
| Input Mixer:                                            |
| Microphone Gain (dB): 0 💌 Set Defaults Audio Properties |
| OK Cancel Help                                          |

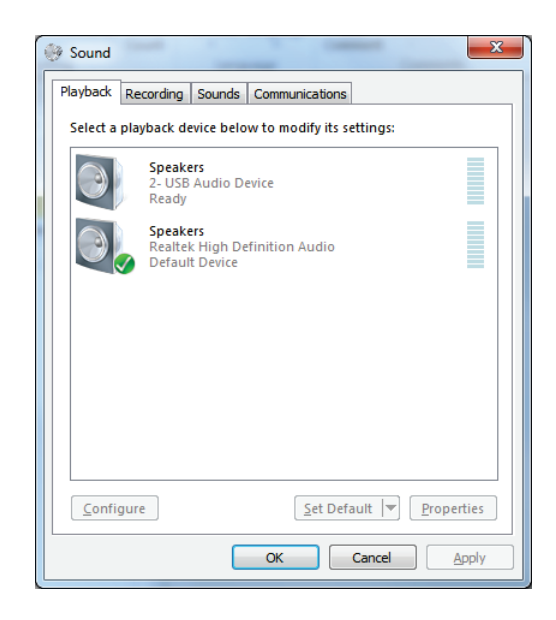

#### Open Audio tab.

When the audio properties are configured properly, during driver installation, the Audio Tab will appear like the image on the left. If not, use the pull-down lists to adjust the settings to match the image.

**NOTE**: Your specific Avant Audiometer will appear in both Output and Input Device Tab.

#### Click Audio Properties.

In Windows Sound control panel, make sure the MedRx Audio Device is not set as default. If it is default, change this by clicking on your system (non-MedRx) audio device and then choose **Set Default**.

**NOTE:** The internal sound card on your computer will likely <u>not</u> have the same name as this screen shot. Consult your computer's documentation for the name of the internal sound card and set this control accordingly.

Click OK.

### **Screening Module**

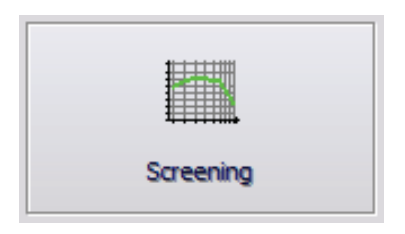

• Once the Audiometer is connected to the PC (Connecting Device on pg 9). The Screening Icon will appear on the main screen.

### **Tinnometer Module (Optional)**

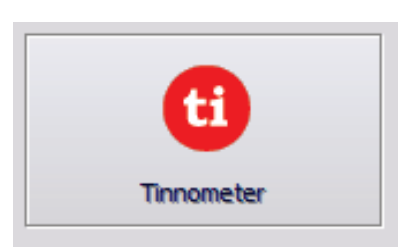

• Once the Tinnometer is connected to the PC (Connecting Device on pg 9). The Tinnometer Icon will appear on the main screen.

## **Loading Calibration Files**

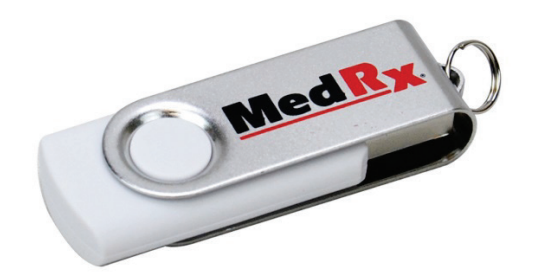

| <u>F</u> ile | Fu <u>n</u> ction                                                   | <u>H</u> elp                            |   |                         |
|--------------|---------------------------------------------------------------------|-----------------------------------------|---|-------------------------|
|              | <u>A</u> udion<br>HLS/ <u>M</u><br><u>T</u> ympa<br><u>S</u> creeni | netry<br>HA<br>nometry<br>ng Audiometry |   |                         |
|              | <u>C</u> alibrat                                                    | te                                      | ۲ | Load Calibration        |
|              |                                                                     |                                         |   | Calibration Information |

Each Avant AIR+ is calibrated in compliance with the ANSI S3.6 standard. This calibration procedure results in a series of files that the Audiometer software reads to keep the hardware in calibration. These files are supplied on a USB Stick.

The final step before using your Avant AIR+ to evaluate hearing is to load these device-specific calibration files onto the computer used to operate the Audiometer device.

- 1. With the AVANT Audiometer USB Flash Drive in the USB port, open the AVANT Audiometer software and click:
  - Function.
  - Calibrate.
  - Load Calibration.

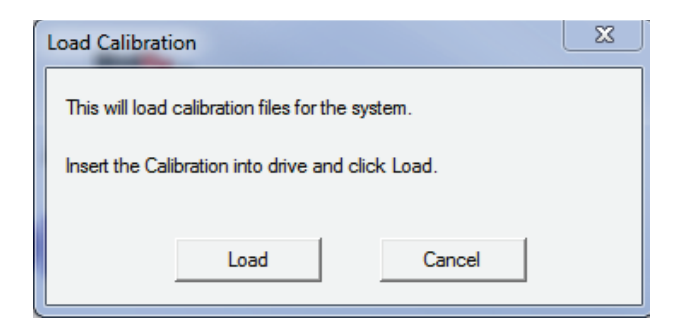

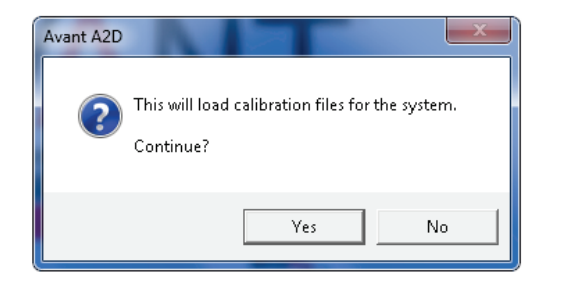

- 2. After a few seconds, this message will appear.
  - Click Load.
- 3. When the files are finished being loaded, this message will appear:
  - Click **YES** to complete loading the calibration.

# **EMC Precautions**

The Avant Audiometer needs special precautions regarding EMC and needs to be installed and put into service according to the following EMC information.

List of all cables and maximum lengths of cables, transducers and accessories:

| Transducer / Accessories | Maximum Cable length |
|--------------------------|----------------------|
| USB Cable                | 3 meters             |
| Insert Earphones         | 2 meters             |
| All Headsets             | 2 meters             |
| All Microphones          | 2 meters             |

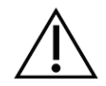

#### **Warnings**!

- The use of accessories, transducers and cables other than those specified, with the exception of transducers and cables sold by the manufacturer of the Avant Audiometer as replacement parts for internal components, may result in increased emissions or decreased immunity of the Avant Audiometer.
- The Avant Audiometer should not be used adjacent to or stacked with other equipment and if adjacent or stacked use is necessary, the Avant Audiometer should be observed to verify normal operation in the configuration in which it will be used.
- The Avant Audiometer may be interfered with by other equipment, even if that other equipment complies with CISPR emission requirements.
- The Avant Audiometer does not have life supporting function
- Portable and mobile RF communications equipment can affect the Avant Audiometer.

| Guidance and manufacturer's declaration – electromagnetic emissions                                                 |                              |                                                                                                    |  |  |
|----------------------------------------------------------------------------------------------------|------------------------------|----------------------------------------------------------------------------------------------------|--|--|
| The Avant Audiometer is intended for use in electromagnetic environment specific below. The customer or the user of |                              |                                                                                                    |  |  |
| the Avant Audiometer should assure that                                                                             | it is used in such an enviro | nment.                                                                                                    |  |  |
| Emission test                                                                                                    | Compliance                   | Electromagnetic environment - guidance                                                                                                    |  |  |
| RF emissions<br>CISPR 11                                                                                            | Group 1                      | The Avant Audiometer uses RF energy only for<br>its internal function. Therefore, its RF emissions<br>are very low and<br>are not likely to cause any interference in nearby<br>electronic equipment. |  |  |
| RF emissions                                                                                                    | Class A                      | The Avant Audiometer is suitable for use in all                                                                                                    |  |  |
| CISPR 11                                                                                                    |                              | establishments other than domestic and those                                                                                                    |  |  |
| Harmonic emissions                                                                                                  | Non applicable               | directly connected to the public low-voltage                                                                                                    |  |  |
| IEC 61000-3-2                                                                                                    |                              | power supply network that supplies buildings                                                                                                    |  |  |
| Voltage fluctuations / flicker emissions<br>IEC 61000-3-3                                                           | Non applicable               | used for domestic purposes.                                                                                                    |  |  |

| Guidance and manufacturer's declaration – electromagnetic immunity              |                                        |                                        |                                                                         |  |
|---------------------------------------------------------------------------------|----------------------------------------|----------------------------------------|-------------------------------------------------------------------------|--|
| The Avant Audiometer is inter                                                   | nded for use in electromagne           | etic environment specific belov        | v. The customer or the user of                                          |  |
| the Avant Audiometer should                                                     | assure that it is used in such         | n an environment.                      |                                                                         |  |
| Immunity test IEC 60601 Compliance level Electromagnetic environment - guidance |                                        |                                        |                                                                         |  |
| Electrostatic discharge                                                         | +/- 8 kV                               | +/- 8 kV                               | Floors should be wood,                                                  |  |
| (ESD)                                                                           | contact discharge<br>+/- 2, 4, 8 &15kV | contact discharge<br>+/- 2, 4, 8 &15kV | concrete or ceramic tile. If floors are covered with                    |  |
| IEC 61000-4-2                                                                   | air discharge                          | air discharge                          | synthetic material, the<br>relative humidity should be<br>at least 30%. |  |

| Electrical fast transient /<br>burst<br>IEC 61000-4-4         | +/- 2 kV for power supply<br>lines<br>+/- 1 kV for input / output<br>lines | +/- 2 kV for power supply<br>lines<br>+/- 1 kV for input / output<br>lines | Mains power quality should<br>be that of a typical<br>commercial or hospital<br>environment.                                                             |
|---------------------------------------------------------------|----------------------------------------------------------------------------|----------------------------------------------------------------------------|----------------------------------------------------------------------------------------------------|
| Power frequency (50/60 Hz)<br>Magnetic field<br>IEC 61000-4-8 | NA                                                                         | NA                                                                         | Power frequency magnetic<br>fields should be at levels<br>characteristic of a typical<br>location in a typical<br>commercial or hospital<br>environment. |

| Guidance and                                                                                                    | manufacturer's decla                                                                                                    | ration – electroma                                                                                                    | anetic immunity                                                                                                    |  |
|----------------------------------------------------------------------------------------------------|----------------------------------------------------------------------------------------------------|----------------------------------------------------------------------------------------------------|----------------------------------------------------------------------------------------------------|--|
| The Avant Audiometer is intended for use in electromagnetic environment specific below. The customer or the user of |                                                                                                    |                                                                                                    |                                                                                                    |  |
| the Avant Audiomet                                                                                                  | er should assure that it is us                                                                                                    | ed in such an environme                                                                                                    | nt.                                                                                                    |  |
| Immunity test                                                                                                    | IEC 60601- test level                                                                                                    | Compliance level                                                                                                    | Electromagnetic environment -<br>guidance                                                                                                    |  |
|                                                                                                    |                                                                                                    |                                                                                                    | Portable and mobile RF<br>communications equipment should be<br>used no closer to any part of the Avant<br>Audiometer, including cables, than the<br>recommended separation distance<br>calculated from the equation applicable<br>to the frequency of the transmitter.<br><b>Recommended separation distance:</b>                                                                                                    |  |
| Conducted RF                                                                                                    | 0.15 - 80 MHz<br>3 Vrms & 6Vrms in                                                                                                    | 0.15 - 80 MHz<br>3 Vrms & 6Vrms in                                                                                                    | $d = 1.17 \times \sqrt{P}$                                                                                                    |  |
| IEC 61000-4-6                                                                                                    | ISM Band 1 kHz<br>AC Mains                                                                                                    | ISM Band 1 kHz<br>AC Mains                                                                                                    | $d = 1, 17 \times \sqrt{1}$                                                                                                    |  |
| Radiated RF                                                                                                    | 3.\//m                                                                                                    | 3 V/m                                                                                                    |                                                                                                    |  |
| IEC 61000-4-3                                                                                                    | 80 MHz to 2,5 GHz                                                                                                    | 5 V/III                                                                                                    | d = 1,17 $	imes \sqrt{P}$ 80 to 800 MHz                                                                                                    |  |
|                                                                                                    |                                                                                                    |                                                                                                    | d = 2,33 $	imes \sqrt{P}$ 800 MHz to 2,5 GHz                                                                                                    |  |
|                                                                                                    |                                                                                                    |                                                                                                    | Where P is the maximum output power<br>rating of the transmitter in watts (W)<br>according to the transmitter<br>manufacturer and d is the<br>recommended separation distance in<br>meters (m).<br>Field strengths from fixed RF<br>transmitters, as determined by an<br>electromagnetic site survey <sup>a</sup> , should be<br>less than the compliance level in each<br>frequency range <sup>b</sup> .<br>Interference may occur in the vicinity of<br>equipment marked with the following<br>symbol: |  |
|                                                                                                    |                                                                                                    |                                                                                                    |                                                                                                    |  |
| NOTE 1 At 80 MH<br>NOTE 2 These gr<br>reflection from struc                                                         | Iz and 800 MHz, the higher<br>uidelines may not apply in a<br>tures, objects and people.                                                                                           | frequency ranges applies<br>Il situations. Electromagne                                                                                                    | etic propagation is affected by absorption and                                                                                                    |  |
| a Field strengths<br>mobile radios,<br>with accuracy.<br>survey should<br>exceeds the ap<br>operation. If ab        | from fixed transmitters, suc<br>amateur radio, AM and FM<br>To assess the electromagne<br>be considered. If the measu<br>oplicable RF compliance lev<br>normal performance is obse | h as base stations for rad<br>radio broadcast and TV b<br>etic environment due to fiz<br>red field strength in the lo<br>el above, the Avant Audio<br>erved, additional measure | lio (cellular/cordless) telephones and land<br>roadcast cannot be predicted theoretically<br>xed RF transmitters, an electromagnetic site<br>ocation in which the Avant Audiometer is used<br>ometer should be observed to verify normal<br>as may be necessary, such as reorienting or                                                                                                    |  |

#### Recommended separation distances between Portable and mobile RF communications equipment and the Avant Audiometer The Avant Audiometer is intended to use in an electromagnetic environment in which radiated RF disturbances are controlled. The customer or the user of the Avant Audiometer can help prevent electromagnetic interference by maintaining a minimum distance between portable and mobile RF communications equipment (transmitters) and the Avant Audiometer as recommended below, according to the maximum output power of the communications equipment. Separation distance according to frequency of transmitter Rated meters maximum output power 150 kHz to 80 MHz 80 MHz to 800 MHz 800 MHz to 2,5 GHz of transmitter d = 1.17 $\times \sqrt{P}$ d = 1.17 $\times \sqrt{P}$ d = 2.33 $\times \sqrt{P}$ W 0,12 0,233 0,01 0,12 0,37 0,37 0,74 0,1 1,17 1 1,17 2,33

 100
 11,7
 23,3

 For transmitters rated at a maximum output power not listed above, the recommended separation distance d in meters (m) can be estimated using the equation applicable to the frequency of the transmitter, where P is the maximum output power rating of the transmitter in watts (W) according to the transmitter manufacturer.

 NOTE 1
 At 80 MHz and 800 MHz the separation distance for the higher frequency range applies.

3,7

7,40

NOTE 1 At 60 MHz and 600 MHz the separation distance for the higher nequency range applies. NOTE 2 These guidelines may not apply in all situations. Electromagnetic propagation is affected by absorption and reflection from structures, objects and people.

10

3,7

# Safety

- Regarding electrical safety, this device is designed to be used only by professionals in the hearing healthcare industry.
- It is Class II Medical Electrical (ME) equipment that is part of an ME system.

This device

provides Type B protection 🚺 (Type B equipment, Type B applied part)

- This device is not protected from ingress of water. The water protection level is IP21.
- Power is supplied by the USB cable connected to a computer.
- A USB Optical Isolator, with a minimum of 1000 DC volt isolation, should be placed in-line between the computer's USB connection and the MedRx device. The Optical Isolator should be powered by a power supply that conforms to IEC 60601-1. The computer, Optical Isolator's power supply and the speaker's power supply should be connected to the Medical Grade isolation transformer that conforms to IEC 60601-1. Follow the manufacturer's instructions for installation and use.
- The computer used with this device should conform to the requirements of IEC 60950-1 and IEC 60601-1-4.
- A MULTIPLE PORTABLE SOCKET-OUTLET or extension cord shall not be connected to the system.
- The device warm-up time is less than 2 minutes.
- Do not connect items that are not specified as part of the system.
- The use environment should be between 10°C and 35°C  $^{10c}$ , humidity within 30% to 90%

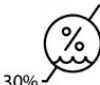

and an atmospheric pressure range from 80 kPa to 104 kPa.

- Storage temperature range at least from 0°C to 50°C
- All components with patient contact are made of bio-compatible materials.
- This device does not produce any adverse physiological effects.
- Install the device as directed by this manual to achieve optimal use. Clean accessories per the cleaning instructions prior to use. No Sterilization is required for components of this device. However, new foam inserts are needed for each patient where applicable and cleaning of the device and accessories should follow the procedure outlined below.
- The device is not intended to be operated in an environment with anesthetics, oxygen or NO. It is not an AP or APG device. This ME System is not intended for use with flammable anesthetics.
- This device uses Type B application parts temporarily placed on the patient during testing. They are nonconductive and can be immediately withdrawn from the patient at any time.
- The device is intended for continuous operation.
- The computer and the MedRx device or accessories may be located in the patient environment if required.
- The colored lights are as designated by ANSI S 3.6 and IEC 60645-1. They signify that either the left (blue) channel is active or the right (red) channel is active, or no channel is active (green). The colors do not signify any dangerous or faulty condition.

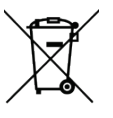

- Contact the local MedRx distributor for safe and proper disposal of this equipment. Proper disposal may require that it be sent to collection facilities for recovery and recycling.
- All repairs should be sent to MedRx for evaluation and / or repair. However, necessary diagrams and repair instruction will upon request be provided to authorized repair personnel.
- There are no known contraindications for the use of this equipment.

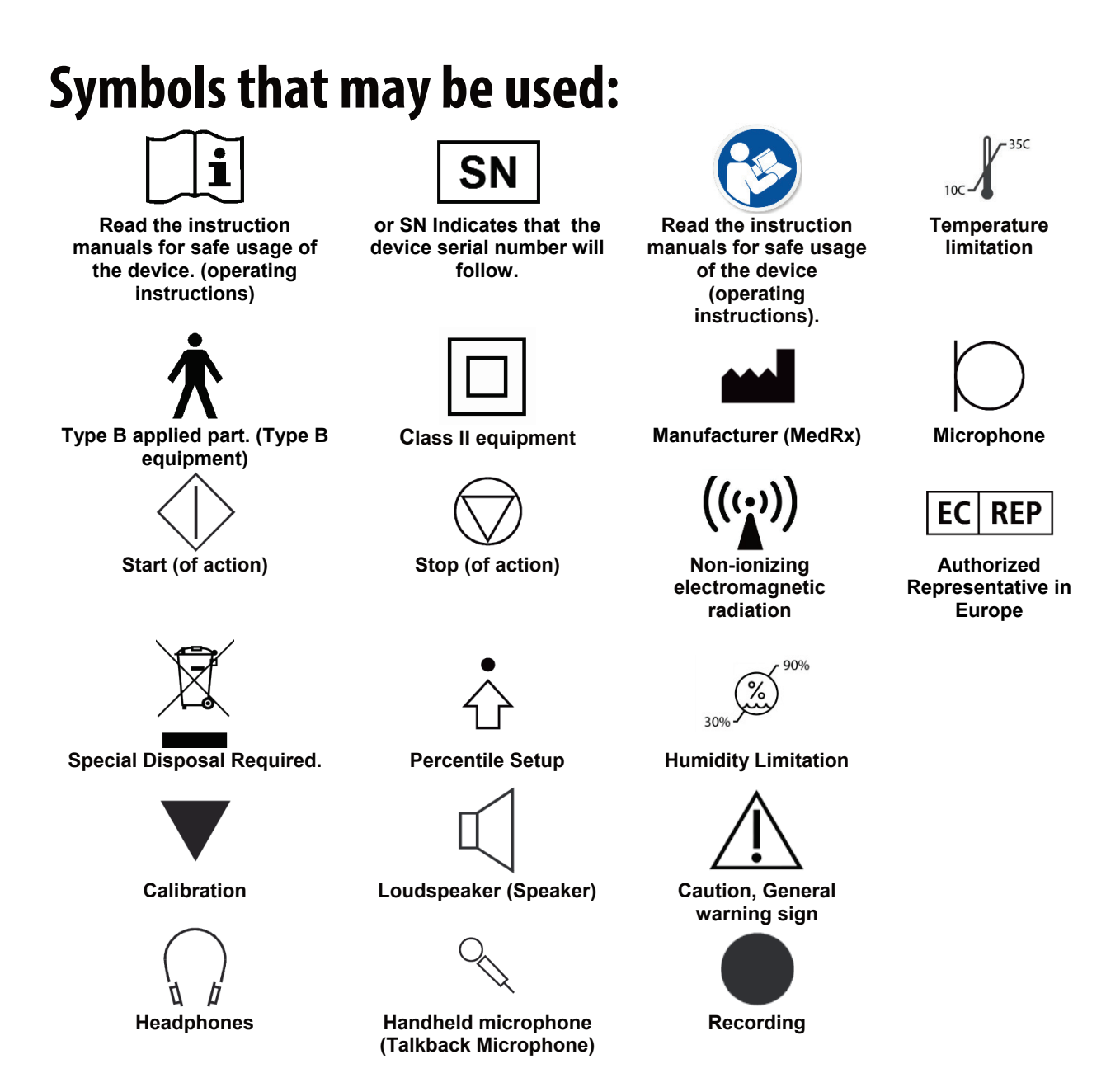

### **Recommended Procedures for Cleaning and Disinfection**

- 1. Foam ear tips are single use components, and should not be re-used by another patient.
- 2. It is recommended that 70% Isopropyl Alcohol should be applied to a soft clean cloth or tissue, not directly on the component to be cleaned. The cloth should never be wet, just damp. A mild soapy water solution is an alternative cleaning liquid.
- 3. To ensure that cross contamination does not occur, use clean cloth or sealed Alcohol swabs for each device to be cleaned.
- 4. Wipe the surfaces of the Operator headset and headphone pads with the 70% Isopropyl Alcohol. Clean other transducers in the same way. Do not let 70% Isopropyl Alcohol or water enter the microphone sound inlet.
- 5. The white device housing may also be wiped with 70% Isopropyl Alcohol. The speaker controls, headphone ear pads, head band and other components may be cleaned in a similar way.
- 6. Let all components that have been cleaned, thoroughly dry before use.
- 7. Cleaning of the computer should be performed using the methods suggested in the computer's manual.

#### **Technical Information**

The Avant AIR+ Audiometer is an active, diagnostic Class IIa Medical Device according to the EU medical directive 93/42/EEC.

**Standards:** Screening Audiometer as per ANSI S3.6-2010, IEC 60645-1:2012, Type 4; Tone Audiometry

Outputs: DD65 Headphones

Frequency Range: Air: 125 Hz – 8 kHz

**Max Output:** Air Conduction: 100 dB HL For Mid-Range Frequencies

Attenuation: 1 dB Step Or 5 dB Step, User Selectable

**Optional Accessories:** DD450 Headphones, DD45 Headphones & Insert Earphones Compatible with: NOAH™, TIMS® and SycleNet™

Power Requirements: USB-powered

Dimensions: Approx. 5" x 5" x 1.25" (L x W x H)

Weight: < 1 lb.

**Standard Accessories:** DD65 Headphones, Patient Response Switch, Talkback Microphone, Operator Mic, Monitor Headset, Software & Manuals, Carrying Case

| Connection Sockets:         | Specification                   |
|-----------------------------|---------------------------------|
| Power/Communication         | USB: (5 VDC)                    |
| Pat patient response switch | RI= 500                         |
| Talk Back microphone        | ZI= 1 k Ω, UI= 0.38 – 500 mVeff |
| Operator Microphone         | ZI= 1 k Ω, UI= 0.38 – 500 mVeff |
| Operator Monitor headphone  | ZA= 32Ω , UA= 3 Veff            |
| AC phone left               | ZA=10 Ω, UA=1 Veff              |
| AC phone right              | ZA=10 Ω, UA=1 Veff              |

| Calibration values and Max Levels:                                                                                    |  |  |  |
|----------------------------------------------------------------------------------------------------|--|--|--|
| Headphone DD45<br>NBS-9A acoustic coupler<br>Force 4-5 N, ANSI and IEC<br>DD45 RETSPL Values<br>RETSPL dB re<br>20µPa |  |  |  |
| 125=47.5                                                                                                    |  |  |  |
| 250=27.0                                                                                                    |  |  |  |
| 500=13.0                                                                                                    |  |  |  |
| 750=6.5                                                                                                    |  |  |  |
| 1000=6.0                                                                                                    |  |  |  |
| 1500=8.0                                                                                                    |  |  |  |
| 2000=8.0                                                                                                    |  |  |  |
| 3000=8.0                                                                                                    |  |  |  |
| 4000=9.0                                                                                                    |  |  |  |
| 6000=20.5                                                                                                    |  |  |  |
| 8000=12.0                                                                                                    |  |  |  |
| Speech=18.5                                                                                                    |  |  |  |

#### Maximum Sound Levels:

| Frequency | Inserts | Supra-aural | Sound Field | Bone Conduction |
|-----------|---------|-------------|-------------|-----------------|
| 125       | 75      | 80          | 65          |                 |
| 250       | 100     | 100         | 80          | 45              |
| 500       | 110     | 110         | 90          | 60              |
| 750       | 110     | 110         | 90          | 60              |
| 1000      | 115     | 120         | 90          | 70              |
| 1500      | 115     | 120         | 90          | 70              |
| 2000      | 115     | 120         | 90          | 70              |
| 3000      | 115     | 120         | 90          | 70              |
| 4000      | 115     | 120         | 90          | 60              |
| 6000      | 100     | 105         | 90          | 50              |
| 8000      | 90      | 100         | 80          | 45              |

#### Routine checking and subjective tests

The user of the instrument should perform a subjective instrument check once a week. The purpose of routine checking is to ensure, as far as possible, that the equipment is working properly, that its calibration has not noticeably altered and that its attachments, leads and accessories are free from any defect that might adversely affect the test result.

# Congratulations

Your MedRx system is now set up and ready for use. Please consult the Training Manual and the Interactive Help Files within the software for instructions and procedures. The Training Manual is available in PDF format on a USB flash drive and at www.medrx-int.com in our Download Section.

### **Limited Warranty**

MedRx warrants this product to be free from defects in material and workmanship for two years from the time of purchase. If this system fails to perform as specified during this period, the purchaser is responsible for calling MedRx at +49 30 70 71 46 43. The company's representative will advise the owner to either return specific components or the entire system to:

MAICO Diagnostics GmbH MedRx International TCS Sickingenstr. 70-71 10553 Berlin Germany

MAICO will repair or replace any defective devices, fully test the system and/or components and ship the system promptly back to the owner. There is no cost for the repair or return shipping, provided the system is two years old or less and has not been misused, abused or damaged. Such damage includes, but is not limited to, dropping, exposure to excessive heat greater than 37,78° C and water/liquid damage.

Repair or replacement of the system as provided under this warranty is the sole and exclusive remedy of the purchaser. MedRx shall not be liable for any consequential or incidental damages or for breach of any express or implied warranty. Except to the extent of applicable law, any implied warranty, merchantability or fitness of this product is limited to the duration of this warranty.

MAICO will, at its discretion, service and repair out of warranty products at the purchaser's request, charging for parts and labor as necessary. The limited warranty is deemed void if software or hardware is installed on this product which is not pre-approved by MedRx, Inc. Approved software includes NOAH<sup>™</sup> and HIMSA approved hearing aid manufacturer programming modules for fitting hearing aids.

MAICO is not responsible for problems resulting from installation of unapproved software or hardware. In the event of unapproved software or hardware installed on the system causing a conflict, MedRx will service the product for a fee to be determined at the time of service.